# Resurvey

# User - Guide

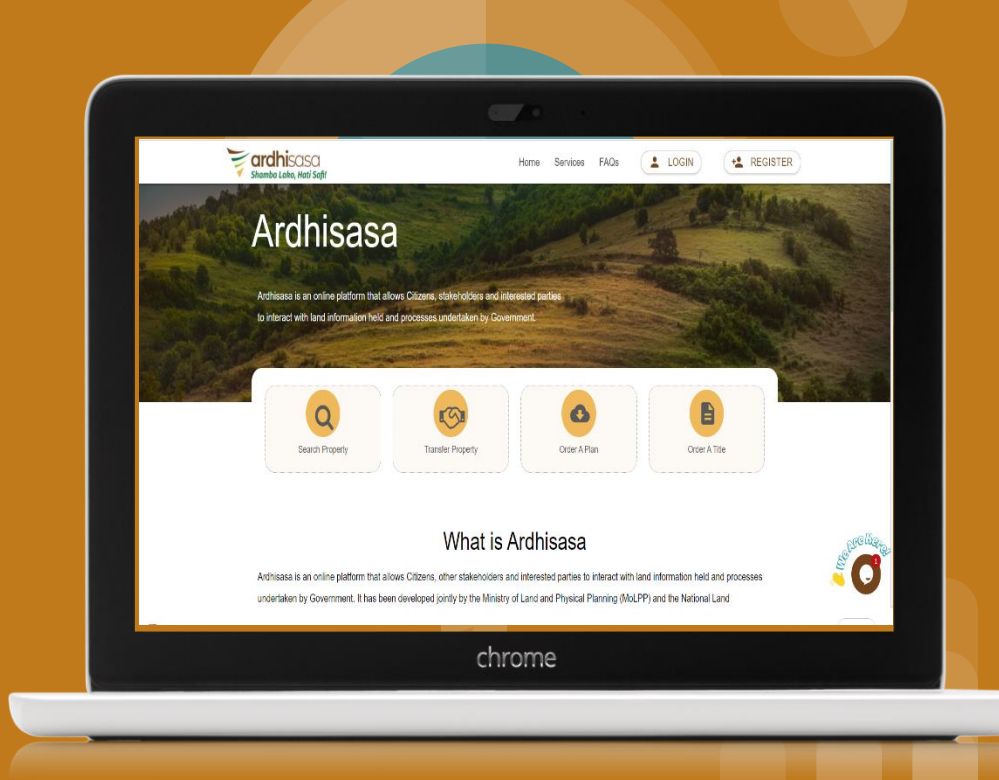

Re-survey Process Summary Summary Steps

A Licensed Surveyor, registered on NLIMS, submits and pays for a resurvey request .

The DOS receives the application and can Reject/Return or Forward the request.

The system auto-assigns government staff to process the request.

The Chief SRO verifies the request and can return or forward to the cartographer.

The Cartographer prepares the survey plan on QGIS plugin, generates new numbers where necessary, fills SKL38 on the web platform and forwards the task to the chief checker.

The chief checker assigns the work to the checker.

The checker examines the computations against the survey plan on QGIS plugin and fills SKL38 on the web platform and forwards the task to the chief authenticator.

# Re-survey Process Summary

#### Summary Steps

The chief authenticator assigns the work to the Authenticator. The authenticator can reject, return or authenticate the forwarded plan.

The licensed surveyor receives a notification on the status of the task (rejected, returned or Authenticated) with reasons listed.

The licensed surveyor receives an approved task and ascertains the plan prepared by the cartographer.

After authentication the cadaster is appended with the new changes.

# Licensed Surveyor - Submitting An Application

# Login

The licensed surveyor, having registered in the system, will be required to input their user ID and password. Click "Continue".

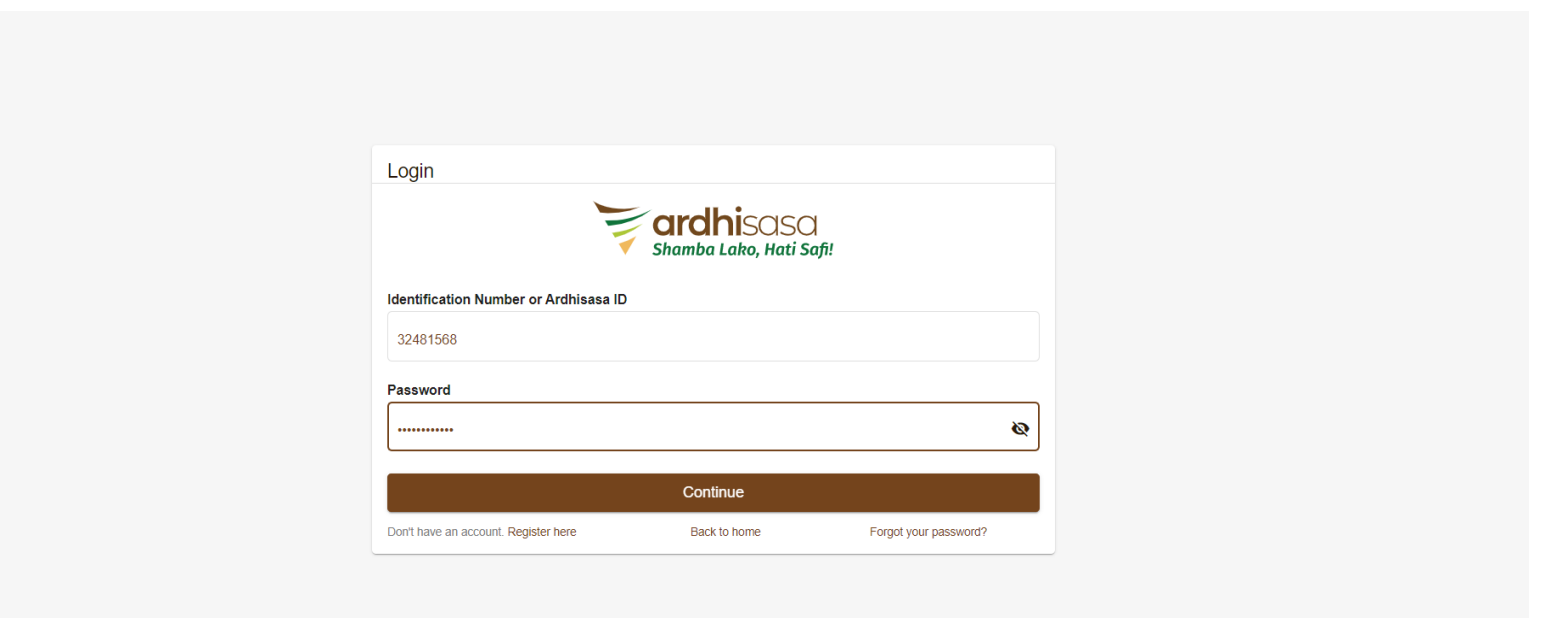

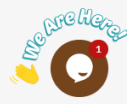

#### OTP

NLIMS sends a one time password to a user for security. Enter the *OTP Code* and click login to log into the system.

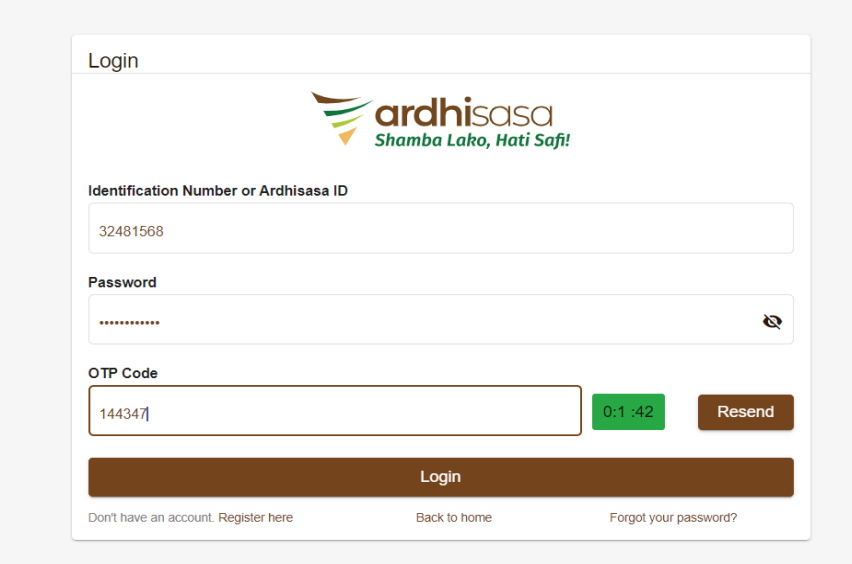

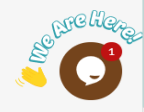

# Dashboard

The system directs the applicant to their dashboard.

Click on the Account tab in the left-hand panel to upgrade account.

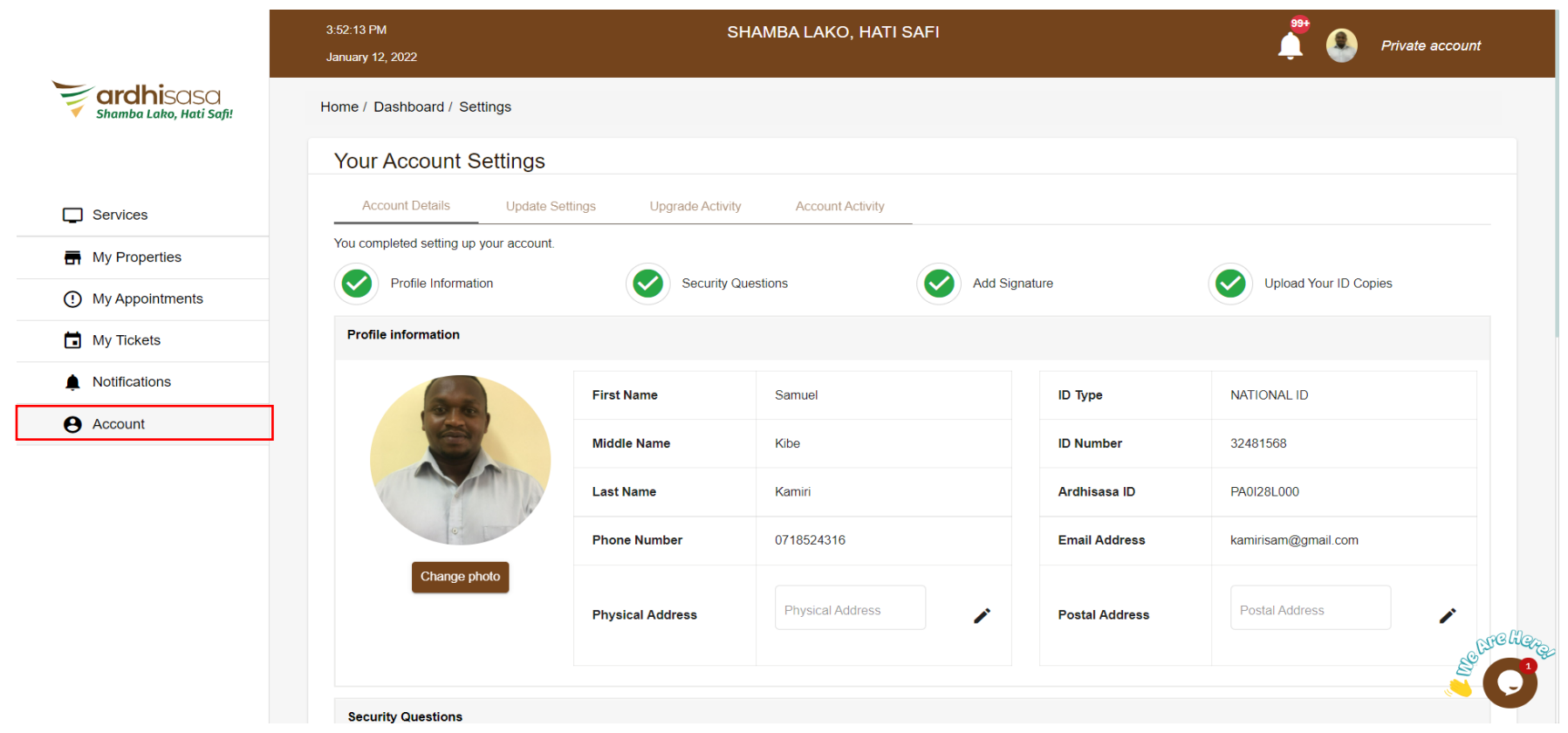

#### Account Upgrade

The licensed surveyor should upgrade their account to access professional services.

Fill in the account upgrade form and click on "Upgrade Account."

|                         | 3:39:52 PM SHAMBA LAKO, HATI                                      | SAFI 🕂 🔭 Deinste susset                                              |
|-------------------------|-------------------------------------------------------------------|----------------------------------------------------------------------|
|                         | January 12, 2022                                                  |                                                                      |
| Shamba Lako, Hati Safi! | Home / Dashboard / Settings                                       |                                                                      |
|                         | Your Account Settings                                             |                                                                      |
| Services                | Account Details Update Settings Upgrade Activity Account Activity |                                                                      |
| My Properties           | Change Password                                                   | Account Upgrade                                                      |
| () My Appointments      | Current password *                                                |                                                                      |
| 🖬 My Tickets            |                                                                   | LICENSED SURVETOR                                                    |
| A Malfardana            | New password *                                                    | REGISTERED COUNTY PHYSICAL PLANNER                                   |
|                         | Enter your new password                                           | REGISTERED PHYSICAL PLANNER                                          |
| e Account               | Confirm new password *                                            | ADVOCATE                                                             |
|                         | Please confirm your password                                      | Uplead                                                               |
|                         | Enter OTP Code sent to your device *                              | Certificate of Admission *                                           |
|                         | Enter OTP sent to your phone Request OTP                          | Upicad                                                               |
|                         | Change Password                                                   | Supporting Documents * (ID or any other supporting documents) Upload |
|                         |                                                                   | Cre liero                                                            |

### **Switch Accounts**

A user with an upgraded account toggle between the two from the profile icon.

Switch account to licensed surveyor's account to proceed.

|                                      | 3:37:43 PM<br>January 12, 2022        | SHAMBA LAKO, HATI SAF | FI           | Ļ.                                            | Private account |
|--------------------------------------|---------------------------------------|-----------------------|--------------|-----------------------------------------------|-----------------|
| ardhisasa<br>Shamba Lako, Hati Safi! | Hi Samuel, welcome                    |                       |              | Samuel Kamiri                                 |                 |
|                                      |                                       |                       | €            | Licensed Surveyor Account                     |                 |
|                                      | Home / Dashboard                      |                       | €            | Advocate Account                              | _               |
| Services                             | Services                              |                       | Ð            | Registered County Physical<br>Planner Account |                 |
| My Properties                        |                                       |                       | Ð            | Registered Physical Planner<br>Account        |                 |
| () My Appointments                   | Search for a Service                  |                       | ڻ            | Logout                                        |                 |
| My Tickets                           | Q Find Service                        |                       |              |                                               |                 |
| Notifications                        |                                       |                       |              |                                               |                 |
| e Account                            | Land Registration                     |                       | Land Admi    | nistration                                    |                 |
|                                      | Search                                |                       | Land Rent    |                                               |                 |
|                                      | Transfer                              |                       | Change of L  | Jser                                          |                 |
|                                      | Charge                                | View More             | Extension of | f User                                        | View More       |
|                                      |                                       |                       |              |                                               |                 |
|                                      |                                       |                       |              |                                               |                 |
|                                      | Physical Planning                     |                       | Survey & N   | Mapping                                       |                 |
|                                      | Approval of Part Development<br>Plans |                       | Subdivision  |                                               |                 |

#### **MoLPP Services**

#### From the dashboard, click on MoLPP services.

The services are listed per the departments. Click on Survey & Mapping to proceed.

|                         | Home / Dashboard                      |           |                     |           |
|-------------------------|---------------------------------------|-----------|---------------------|-----------|
| Shamba Lako, Hati Safi! | Services                              |           |                     |           |
| Services                | Search for a Service                  |           |                     |           |
| My Properties           | Q Find Service                        |           |                     |           |
| ① My Appointments       |                                       |           |                     |           |
| My Tickets              | Land Registration                     |           | Land Administration |           |
| Notifications           | Search                                |           | Land Rent           |           |
| e Account               | Transfer                              |           | Change of User      |           |
|                         | Charge                                | View More | Extension of User   | View More |
|                         |                                       |           |                     |           |
|                         | Physical Planning                     |           | Survey & Mapping    |           |
|                         | Approval of Part Development<br>Plans |           | Subdivision         |           |
|                         | Planning Documents Requisition        |           | Re-survey           | Se are l  |
|                         | Certificate of Compliance             | View More | New Grant           | View More |

# **Survey and Mapping Services**

#### The system lists the survey and mapping services as in the image below.

Click on *Resurvey*.

|                         | 3:40:41 PM<br>January 12, 2022    | SHAMBA LAKO, HATI SAFI | Private account                          |
|-------------------------|-----------------------------------|------------------------|------------------------------------------|
| shamba Lako, Hati Safi! | Home / Dashboard / MoLPP / Survey |                        |                                          |
|                         | Survey & Mapping Services         |                        |                                          |
| Services                |                                   |                        |                                          |
| My Properties           | New Grant                         |                        |                                          |
| () My Appointments      | Subdivision                       |                        |                                          |
| My Tickets              | Amalgamation                      |                        |                                          |
| Notifications           | Re-survey                         |                        |                                          |
| Account                 | Sale of Plans                     |                        |                                          |
|                         |                                   |                        |                                          |
|                         |                                   |                        |                                          |
|                         |                                   |                        |                                          |
|                         |                                   |                        |                                          |
|                         |                                   |                        | _CFG (liqz                               |
|                         |                                   |                        | le le le le le le le le le le le le le l |

#### **Re-survey Applications**

The previously made requests are listed according to their status in the system.

Click on New Application to make a new request.

|                         | 7:58:07 AM<br>December 20, 2021  | SHAMBA LAKO, HATI                   | SAFI          | 📫 💽 Licensed Surveyor                 |
|-------------------------|----------------------------------|-------------------------------------|---------------|---------------------------------------|
| Shamba Lako, Hati Safi! | Home / Dashboard / MoLPP / Surve | y / Applications                    |               |                                       |
|                         | Re-survey Applications           |                                     |               | New Application                       |
| Services                | Pending Ongoing                  | Approved <b>1</b> Rejected <b>1</b> |               |                                       |
| My Properties           |                                  |                                     |               | O creat                               |
| () My Appointments      |                                  |                                     |               | Search                                |
| My Tickets              | No. Reference No                 | Date of submission                  | Elapsed time  | Status ↑ Actions                      |
| Notifications           |                                  | No applio                           | cations found |                                       |
| e Account               |                                  |                                     |               | Items per page: 20 0 of 0 < >         |
|                         |                                  |                                     |               | · · · · · · · · · · · · · · · · · · · |
|                         |                                  |                                     |               |                                       |
|                         |                                  |                                     |               | - 00                                  |
|                         |                                  |                                     |               | Selfe liege                           |

# **New Application - FAQS**

The first tab of a new application gives answers to the frequently asked questions.

Click on the drop down arrows against a question to view the answers. Click Next to proceed.

|                         | 7:58:15 AM<br>December 20, 2021     | SHA                               | MBA LAKO, HATI SAFI                              | Ļ                              | Licensed Surveyor |
|-------------------------|-------------------------------------|-----------------------------------|--------------------------------------------------|--------------------------------|-------------------|
| shamba Lako, Hati Safi! | Home / Dashboard / MoLPP / Survey / | New Application                   |                                                  |                                |                   |
|                         | Re-survey: New Application          | on                                |                                                  |                                |                   |
| Services                | 1 FAQs 2                            | Application Details               | 3 Field Notes Details                            | 4 Attach Files                 | 5 Verify Details  |
| My Properties           | Frequently Asked Questions          |                                   |                                                  |                                |                   |
| () My Appointments      |                                     |                                   |                                                  |                                |                   |
| My Tickets              | What is a Re-survey Application?    | ?                                 |                                                  |                                | ^                 |
| Notifications           | Resurvey application entails reques | sting the department of survey to | do a new survey on an already surveyed parcel of | and to confirm the boundaries. |                   |
| e Account               | What are the requirements neede     | d?                                |                                                  |                                | ~                 |
|                         | Who are the actors involved?        |                                   |                                                  |                                | ~                 |
|                         | What are the payments required?     | ?                                 |                                                  |                                | ~                 |
|                         | Sample Templates                    |                                   |                                                  |                                | ~                 |
|                         |                                     |                                   |                                                  |                                | Next Store        |

#### **New Application - Details**

The system offers a form for the surveyor to submit the request details.

Fill in the survey and location details and scroll down to fill in the form.

|                         | 🕜 FAQs                  | 2 Application Details | 3 Field | Notes Details          | 4 Attach Files | 5 Verify Details |
|-------------------------|-------------------------|-----------------------|---------|------------------------|----------------|------------------|
| shamba Lako, Hati Safi! | Survey details          |                       |         |                        |                |                  |
|                         | Projection type *       |                       |         | Parcel Number *        |                |                  |
|                         | Arc 1960 / UTM zon      | e 37S                 | ~       | NAIROBI/BLOCK78        | 8/640          |                  |
| Services                | Development control     | application type *    |         | Date Approval letter v | vas issued: *  |                  |
| My Properties           | Change of User          |                       | •       | 2021-12-19             |                |                  |
| () My Appointments      | Approval letter referen | nce number *          |         |                        |                |                  |
| My Tickets              | SADDFGFDHG              |                       |         |                        |                |                  |
| Notifications           |                         |                       |         |                        |                |                  |
| e Account               | Location details        |                       |         |                        |                |                  |
|                         | County *                |                       |         | Locality *             |                |                  |
|                         | Nairobi                 |                       | ~       | BURUBURU               |                |                  |
|                         | Sub-county *            |                       |         |                        |                |                  |
|                         | Makadara                |                       | ~       |                        |                | CPC CE           |
|                         |                         |                       |         |                        |                |                  |
|                         | Additional details      |                       |         |                        |                |                  |
|                         |                         |                       |         |                        |                |                  |

# **New Application - Details**

#### Submit additional relevant details in the box provided and click *Next* to proceed.

| Country *          |   |          |      |
|--------------------|---|----------|------|
| Nairobi            |   | BURUBURU |      |
| Sub-county *       |   |          |      |
| Makadara           | ~ |          |      |
| Additional details |   |          |      |
| Add more details   |   |          |      |
|                    |   |          |      |
|                    |   |          |      |
|                    |   |          | - 90 |

#### **New Application – Field Notes Details**

The *Field Notes Details* tab requires the applicant to submit the completion date of the instrument calibration and field survey.

|                         | December 20, 2021                                   |                       | •                                     |                  |
|-------------------------|-----------------------------------------------------|-----------------------|---------------------------------------|------------------|
|                         | Home / Dashboard / MoLPP / Survey / New Application |                       |                                       |                  |
| Shamba Lako, Hati Safi! | Re-survey: New Application                          |                       |                                       |                  |
|                         | FAQs     Application Details                        | 3 Field Notes Details | 4 Attach Files                        | 5 Verify Details |
| Services                | Field Notes Details                                 |                       | _                                     |                  |
| My Properties           | Date of Completion of Field Survey: *               | Date of 0             | Completion of Instrument Calibration: |                  |
| ① My Appointments       | 2021-12-17                                          | Choose                | e a date                              |                  |
| My Tickets              |                                                     |                       |                                       |                  |
| Notifications           | Reference Plans FR Numbers                          |                       |                                       |                  |
| Account                 | FR Number *                                         |                       |                                       |                  |
|                         | Enter FR number                                     | FR                    | lumber Action                         |                  |
|                         |                                                     | 147/2                 | 9 Remove                              |                  |
|                         |                                                     | ,                     |                                       |                  |
|                         |                                                     |                       |                                       | Back Next        |
|                         |                                                     |                       |                                       |                  |

#### **New Application – Attach Files**

The Re-survey request requires 8 mandatory files, see image below.

Upload the files under their respective name and click Next to proceed.

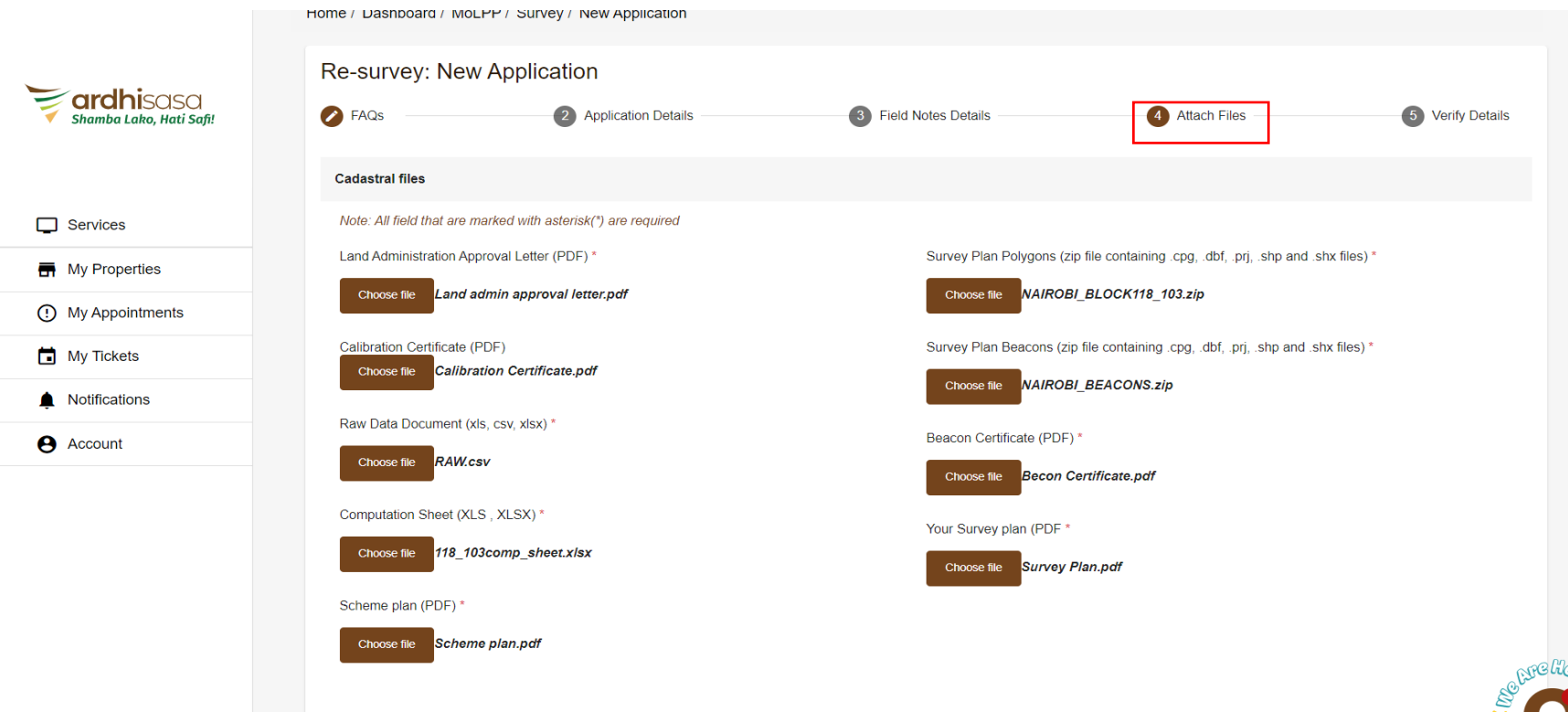

Additional documents

#### **New Application – Attach Additional documents**

The Re-survey request to attach any additional documents if any, see image below. Enter the documents name and upload the files and click *Next* to proceed.

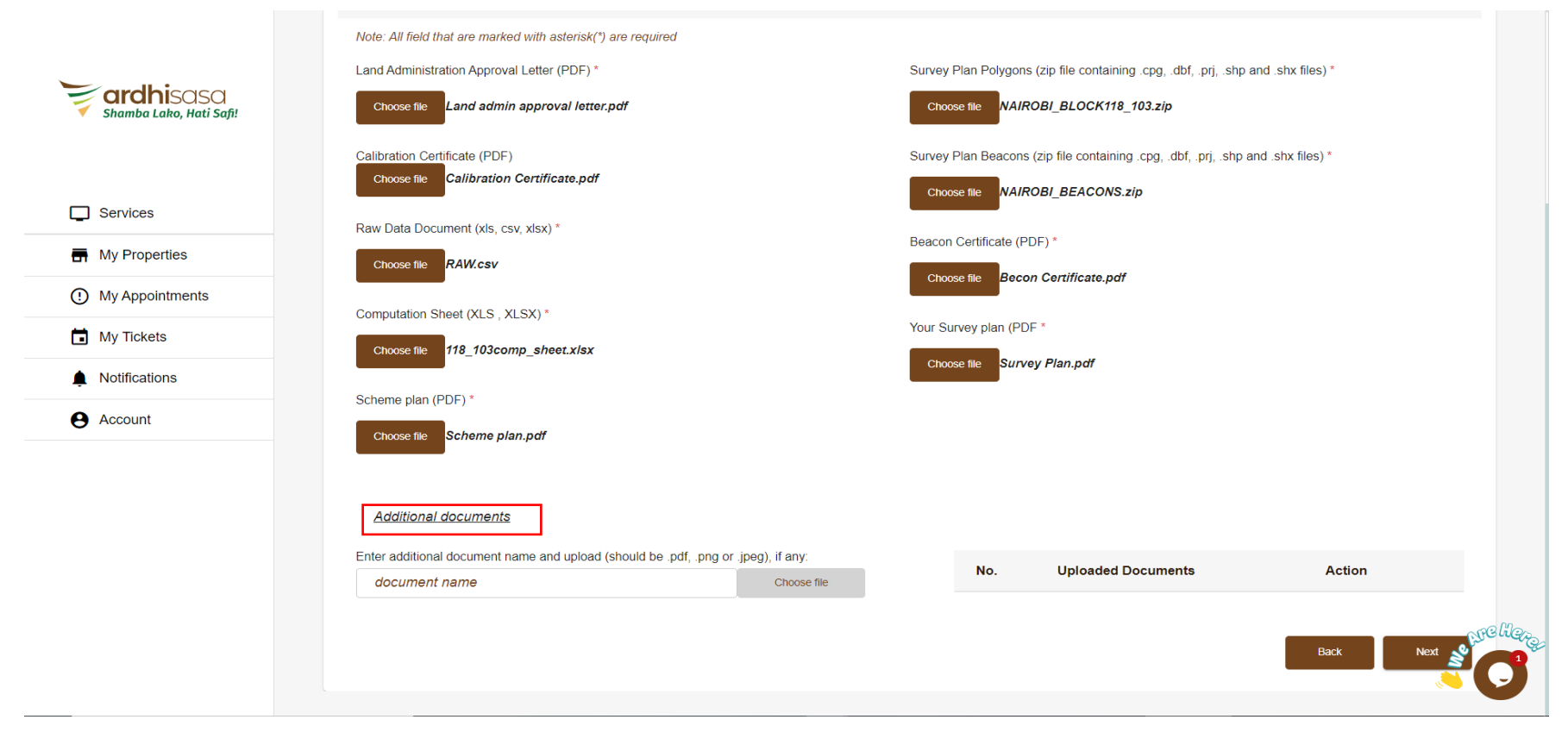

#### **New Application – Verify Details**

The system prompts the applicant to confirm the submitted details under the verify details tab.

Click on the Back button at the bottom right to navigate back to the application form. Click on Submit to save the

|                                      | 8:50:25 AM<br>January 13, 2022 | SHAME                        | BA LAKO, HATI SAFI  |                         | Licensed Surveyo    | r       |
|--------------------------------------|--------------------------------|------------------------------|---------------------|-------------------------|---------------------|---------|
| ardhisasa<br>Shamba Lako, Hati Safi! | Home / Dashboard / MoLP        | P / Survey / New Application |                     |                         |                     |         |
|                                      | Re-survey: New A               | pplication                   |                     |                         |                     |         |
| Services                             | FAQs                           | Application Details          | Field Notes Details | Attach Files            | 5 Verify Details    |         |
| Hy Properties                        | Survey Details                 |                              |                     |                         |                     |         |
| () My Appointments                   |                                |                              |                     |                         |                     |         |
| My Tickets                           | Parcel Number:                 | NAIROBI/BLOCK118/103         | Approval L          | etter reference number: | DLA/CTRL/F7YBMQDA3F |         |
| Notifications                        | Projection Type:               | EPSG:21037                   | Date Appro          | val Letter was issued:  | Jan 12, 2022        |         |
| e Account                            | Location Details               |                              |                     |                         |                     |         |
|                                      | County:                        | Nairobi                      |                     |                         |                     |         |
|                                      | Sub County:                    | Makadara                     |                     |                         |                     |         |
|                                      | Locality                       | BURUBURU                     |                     |                         | S                   | yreliq. |
|                                      | Field Notes Details            |                              |                     |                         | ۵.                  | 9       |

## **New Application – Submit**

The system requests the user to ascertain the submit action. Click *No* to navigate back to the application form. The *Yes* button submits the application to the system for computation of fees.

|                         | FR Number(s)            |                                              |      |
|-------------------------|-------------------------|----------------------------------------------|------|
| Shamba Lako, Hati Safi! | 147/29                  |                                              |      |
|                         | Application documents   |                                              |      |
| Services                | Calibration Certificate | Are you sure?                                |      |
| My Properties           | Raw Data Document       |                                              |      |
| My Appointments         | Computation Sheet       |                                              |      |
| My Tickets              | Scheme plan             |                                              |      |
| Notifications           | Beacon Certificate      | Are you sure you want to submit the request? |      |
| Account                 | Survey Plan Polygons    |                                              |      |
|                         | Survey Plan Beacons     |                                              |      |
|                         | Your Survey plan        | NBI_147_29.pdf                               |      |
|                         |                         |                                              | Back |

## **Successful Submission**

#### The applicant receives a pop-up message notifying them of a successful application.

|                         | 8:06:18 AM<br>December 20, 2021       | SHAMBA LAKO, HATI SAFI                         | Licensed Surveyor       |
|-------------------------|---------------------------------------|------------------------------------------------|-------------------------|
| shamba Lako, Hati Safi! | Home / Dashboard / MoLPP / Survey / A | pplications Details                            |                         |
|                         |                                       |                                                | Submit Request          |
| Services                |                                       |                                                |                         |
| My Properties           | Application Details Documents         |                                                |                         |
| () My Appointments      |                                       |                                                |                         |
| My Tickets              | Application Details                   | Application Submitted successfully. Proceed to |                         |
| Notifications           | Survey Details                        | Field Notes Details                            |                         |
| e Account               | Parcel Number:                        | Date of Completion of                          | Field Survey:           |
|                         | Projection Type:                      | Date of Completion of                          | Instrument Calibration: |
|                         | Location Details                      |                                                |                         |
|                         | County:                               |                                                | N <sup>te</sup> He,     |
|                         | Sub County:                           |                                                |                         |

#### **Proprietor verifying**

The proprietor verifies that they are aware of the submitted survey process on their property. The proprietor requests for an OTP by clicking on *Get OTP*, enters the OTP and clicks on *verify* A notification is sent to the licensed surveyor that the job has been verified(phone and email)

|                                      | 8:06:29 AM<br>December 20, 2021                              | SHAMI                                                                                                    | BA LAKO, HATI SAF                  | I                                               | 🖞 🔕 Licer    | nsed Surveyor |
|--------------------------------------|--------------------------------------------------------------|----------------------------------------------------------------------------------------------------|------------------------------------|-------------------------------------------------|--------------|---------------|
| ardhisasa<br>Shamba Lako, Hati Safi! | Home / Dashboard / MoLPP / Survey                            | / Applications Details                                                                                                    |                                    |                                                 |              |               |
|                                      | Re-survey: Application [                                     | Submit Request                                                                                                    | Reject Survey                      |                                                 |              |               |
| Services                             |                                                              |                                                                                                    |                                    |                                                 |              |               |
| Hy Properties                        |                                                              | Progress                                                                                                    | s level: Application received, awa | iting payment / payment confirmation (18% done) |              |               |
| () My Appointments                   | Application Details Docum                                    | ents Invoices                                                                                                    | Feedback                           |                                                 |              |               |
| My Tickets                           | Status: Pending                                              |                                                                                                    |                                    |                                                 |              |               |
| Notifications                        | Verification                                                 |                                                                                                    |                                    |                                                 |              |               |
| e Account                            | OTP Code * Please enter the security code                    | e sent to your phone.                                                                                                    | TP Verify                          | Parties                                         | OTP status   |               |
|                                      | NB: Only enter the OTP co<br>application with reference numb | NB: Only enter the OTP code if you authorize the survey application with reference number: <b>DOS/RESURV/JOVU1RW4N8</b> . |                                    |                                                 | Not Verified |               |
|                                      | Application Details                                          |                                                                                                    |                                    |                                                 |              | MC Hez        |
|                                      | Survey Details                                               |                                                                                                    |                                    | Field Notes Details                             |              |               |

#### **Payment**

#### The application invoice is generated.

#### Click view to view the invoice and click pay to view the directions for pay.

|                         | 8:06:34 AM<br>December 20, 1 | 2021               |                      | SHAMBA I       | AKO, HATI SAFI                 |                     |                        | Ļ                  | Lice       | ensed Surveyo                         |
|-------------------------|------------------------------|--------------------|----------------------|----------------|--------------------------------|---------------------|------------------------|--------------------|------------|---------------------------------------|
| shamba Lako, Hati Safi! | Home / Dash                  | board / MoLPP / Si | urvey / Applications | Details        |                                |                     |                        |                    |            |                                       |
|                         | Re-surv                      | vey: Applicatio    | on DOS/RES           | URV/J0VU1RW    | 4N8                            |                     |                        | Subm               | it Request | Reject Survey                         |
| Services                |                              |                    | _                    |                |                                |                     |                        |                    |            |                                       |
| My Properties           |                              |                    |                      | Progress level | Application received, awaiting | payment / payment c | onfirmation (18% done) |                    |            |                                       |
| My Appointments         | Applicati                    | on Details D       | ocuments             | Invoices       | Feedback                       |                     |                        |                    |            |                                       |
| My Tickets              | Applicat                     | ion Invoices       |                      |                |                                |                     |                        |                    |            |                                       |
| Notifications           |                              |                    |                      |                |                                |                     |                        |                    |            |                                       |
| e Account               | No.                          | Date               | Payment              | Total Amount   | Balance                        | Status              | Actions 2              | _                  |            |                                       |
|                         | 1                            | Dec 20, 2021       | Survey Fee           | Ksh. 1,000.00  | Ksh. 1,000.00                  | Pending             | Pay                    | View 🗸             |            |                                       |
|                         |                              |                    |                      |                |                                |                     |                        | Items per page: 10 | 1 – 1 of 1 | $\langle \rangle$                     |
|                         |                              |                    |                      |                |                                |                     |                        |                    |            |                                       |
|                         |                              |                    |                      |                |                                |                     |                        |                    |            | -0                                    |
|                         |                              |                    |                      |                |                                |                     |                        |                    |            | i i i i i i i i i i i i i i i i i i i |

#### **Submit Request**

#### After payment, navigate to the application details and submit the request.

#### Click on Submit Request.

|                           |                                | S1 / 11 - 2                |                                                                               |                       |
|---------------------------|--------------------------------|----------------------------|-------------------------------------------------------------------------------|-----------------------|
|                           | December 20, 2021              |                            |                                                                               | 📮 🔮 Licensed Surveyor |
| <b>&gt; ardhi</b> sasa    | Home / Dashboard / MoLPP / Sur | vey / Applications Details |                                                                               |                       |
| 🗹 Shamba Lako, Hati Safi! | Re-survey: Application         | DOS/RESURV/J0VU1RV         | V4N8                                                                          | Submit Request        |
| Services                  |                                | Progress lev               | vel: Application received, awaiting payment / payment confirmation (18% done) |                       |
| My Properties             | Application Details Doc        | uments Invoices            | Feedback                                                                      |                       |
| () My Appointments        | Status: Pending                |                            |                                                                               |                       |
| My Tickets                | Verification                   |                            |                                                                               |                       |
| Notifications             |                                |                            |                                                                               |                       |
| e Account                 | Parties                        | OTP status 个               |                                                                               |                       |
|                           | Samuel Kibe Kamiri             | Verified                   |                                                                               |                       |
|                           | Application Details            |                            |                                                                               |                       |
|                           | Survey Details                 |                            | Field Notes Details                                                           | Selfe line            |
|                           | Parcel Number:                 | NAIROBI/BLOCK              | Z78/640         Date of Completion of Field Survey:                           | Dec 16, 2021          |

# **Confirm Submission**

The system requires the applicant to confirm submissionn by clicking on Yes.

|                         | FR Number(s)            |                                              |                    |
|-------------------------|-------------------------|----------------------------------------------|--------------------|
| Shamba Lako, Hati Safi! | 147/29                  |                                              |                    |
|                         | Application documents   |                                              |                    |
| C Services              | Calibration Certificate | Are you sure?                                |                    |
| My Properties           | Raw Data Document       |                                              |                    |
| () My Appointments      | Computation Sheet       |                                              |                    |
| My Tickets              | Scheme plan             |                                              |                    |
| Notifications           | Beacon Certificate      | Are you sure you want to submit the request? |                    |
| e Account               | Survey Plan Polygons    | 2                                            |                    |
|                         | Survey Plan Beacons     | No                                           |                    |
|                         | Your Survey plan        | NBJ_147_29.pdf                               |                    |
|                         |                         |                                              | Back Submit Submit |

# **Submission Successful**

The system notifies the applicant of a successful submission.

The request is received by the Director of Surveys through NLIMS.

|                         | 8:07:47 AM<br>December 20, 2021       | SHAMBA LAKO, HATI SAFI            | Licensed Surveyor             |
|-------------------------|---------------------------------------|-----------------------------------|-------------------------------|
| Shamba Lako, Hati Safi! | Home / Dashboard / MoLPP / Survey / A | pplications                       |                               |
|                         | Re-survey Applications                |                                   | New Application               |
| Services                | Pending O Ongoing 6                   | Approved O Rejected O             |                               |
| My Properties           |                                       |                                   | Q Scoreb                      |
| () My Appointments      |                                       |                                   | Jealui                        |
| My Tickets              | No. Reference No.                     | Application submitted successfull | ne Status Actions             |
| Notifications           |                                       | Close                             |                               |
| e Account               |                                       |                                   | Items per page: 20 0 of 0 < > |
|                         |                                       |                                   |                               |
|                         |                                       |                                   |                               |
|                         |                                       |                                   |                               |
|                         |                                       |                                   | pre Here                      |
|                         |                                       |                                   |                               |

# Licensed Surveyor – Ascertaining the approved request

# Login

The licensed surveyor, having registered in the system, will be required to input their user ID and password. Click "Continue".

| Identification Number or Ardhisasa |       |         |        |         |                                       |                                          |
|------------------------------------|-------|---------|--------|---------|---------------------------------------|------------------------------------------|
| 32481568                           | ID    |         |        |         |                                       |                                          |
| Password                           |       |         |        |         |                                       |                                          |
| OTP Code                           |       |         | Ø      | V<br>si | Velcome to ARDHISAS                   | A, if you need hel<br>sage, we are onlin |
| Enter OTP                          |       | 0:1 :50 | Resend | c       | nd ready to help.<br>Customer Support | 6 minutes                                |
|                                    | Login |         |        | W       | Vrite a reply                         | £ Ø (                                    |

#### OTP

NLIMS sends a one time password to a user for security. Enter the *OTP Code* and click login to log into the system.

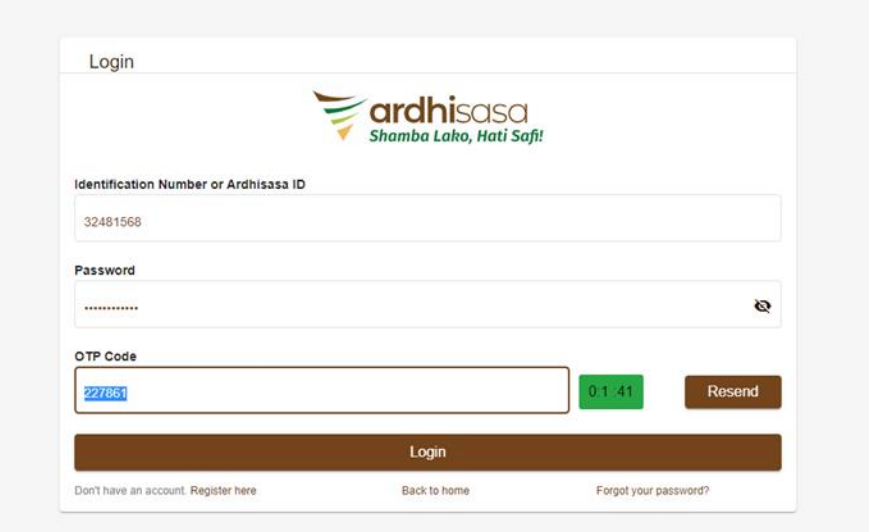

 Welcome to ARDHISASA, if you need help simply reply to this message, we are online and ready to help.

 Customer Support
 just now

 Write a reply.

 <sup>(1)</sup> 
 <sup>(2)</sup>
 <sup>(2)</sup>
 <sup>(2)</sup>
 <sup>(2)</sup>
 <sup>(2)</sup>
 <sup>(2)</sup>
 <sup>(2)</sup>
 <sup>(2)</sup>
 <sup>(2)</sup>
 <sup>(2)</sup>
 <sup>(2)</sup>
 <sup>(2)</sup>
 <sup>(2)</sup>
 <sup>(2)</sup>
 <sup>(2)</sup>
 <sup>(2)</sup>
 <sup>(2)</sup>
 <sup>(2)</sup>
 <sup>(2)</sup>
 <sup>(2)</sup>
 <sup>(2)</sup>
 <sup>(2)</sup>
 <sup>(2)</sup>
 <sup>(2)</sup>
 <sup>(2)</sup>
 <sup>(2)</sup>
 <sup>(2)</sup>
 <sup>(2)</sup>
 <sup>(2)</sup>
 <sup>(2)</sup>
 <sup>(2)</sup>
 <sup>(2)</sup>
 <sup>(2)</sup>
 <sup>(2)</sup>
 <sup>(2)</sup>
 <sup>(2)</sup>
 <sup>(2)</sup>
 <sup>(2)</sup>
 <sup>(2)</sup>
 <sup>(2)</sup>
 <sup>(2)</sup>
 <sup>(2)</sup>
 <sup>(2)</sup>
 <sup>(2)</sup>
 <sup>(2)</sup>
 <sup>(2)</sup>
 <sup>(2)</sup>
 <sup>(2)</sup>
 <sup>(2)</sup>
 <sup>(2)</sup>
 <sup>(2)</sup>
 <sup>(2)</sup>
 <sup>(2)</sup>
 <sup>(2)</sup>
 <sup>(2)</sup>
 <sup>(2)</sup>
 <sup>(2)</sup>
 <sup>(2)</sup>
 <sup>(2)</sup>
 <sup>(2)</sup>
 <sup>(2)</sup>
 <sup>(2)</sup>
 <sup>(2)</sup>
 <sup>(2)</sup>
 <sup>(2)</sup>
 <sup>(2)</sup>
 <sup>(2)</sup>
 <sup>(2)</sup>
 <sup>(2)</sup>
 <sup>(2)</sup>
 <sup>(2)</sup>
 <sup>(2)</sup>
 <sup>(2)</sup>
 <sup>(2)</sup>
 <sup>(2)</sup>
 <sup>(2)</sup>
 <sup>(2)</sup>
 <sup>(2)</sup>
 <sup>(2)</sup>
 <sup>(2)</sup>
 <sup>(2)</sup>
 <sup>(2)</sup>
 <sup>(2)</sup>
 <sup>(2)</sup>
 <sup>(2)</sup>
 <sup>(2)</sup>
 <sup>(2)</sup>
 <sup>(2)</sup>
 <sup>(2)</sup>
 <sup>(2)</sup>
 <sup>(2)</sup>
 <sup>(2)</sup>
 <sup>(2)</sup>
 <sup>(2)</sup>
 <sup>(2)</sup>
 <sup>(2)</sup>
 <sup>(2)</sup>
 <sup>(2)</sup>
 <sup>(2)</sup>
 <sup>(2)</sup>
 <sup>(2)</sup>
 <sup>(2)</sup>
 <sup>(2)</sup>
 <sup>(2)</sup>
 <sup>(2)</sup>
 <sup>(2)</sup>
 <sup>(2)</sup>
 <sup>(2)</sup>
 <sup>(2)</sup>
 <sup>(2)</sup>
 <sup>(2)</sup>
 <sup>(2)</sup>
 <sup>(2)</sup>
 <sup>(2)</sup>
 <sup>(2)</sup>
 <sup>(2)</sup>
 <sup>(2)</sup>
 <sup>(2)</sup>
 <sup>(2)</sup>
 <sup>(2)</sup>
 <sup>(2)</sup>
 <sup>(2)</sup>
 <sup>(2)</sup>
 <sup>(2)</sup>
 <sup>(2)</sup>

0

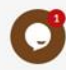

X

# Dashboard

The system directs the applicant to their dashboard.

Click on the *Notifications* icon to view the system notifications.

| Shamba Lako, Hati Safit | 2:21:56 PM SHAMBA LAKO, HATI SAFI<br>January 14, 2022<br>Hi Samuel, welcome | by Licensed Surveyor     Licensed Surveyor     Unread Notifications     248     Less Preparation     SUBDIVISION application with reference number     DLAILEASE/SLPAIZGES3 has been started on your parcel.     Please confirm or reject the application.     2 days ago |
|-------------------------|-----------------------------------------------------------------------------|----------------------------------------------------------------------------------------------------|
| Services                | Services                                                                    | Subdivision<br>Survey request reference DOS/SUB/J9HL1R3W71<br>has been approved Preview the draft survey plan for approval                                                                                                    |
| My Properties           |                                                                             | 2 days ago                                                                                                    |
| () My Appointments      | Search for a Service                                                        | Subdivision<br>Survey application for subdivision reference<br>DOS/SUB/J9HL1R3W71 has been created by a Surveyor.                                                                                                    |
| My Tickets              | Q Find Service                                                              | 2 days ago                                                                                                    |
| Notifications           |                                                                             | See All Notifications                                                                                                    |
| e Account               | Land Registration Land Administration                                       |                                                                                                    |
|                         | Search Land Rent                                                            | ×                                                                                                    |
|                         | Transfer Change of User                                                     | Welcome to ARDHISASA, if you need help<br>simply reply to this message, we are online                                                                                                    |
|                         | Charge View More Extension of User                                          | and ready to help.                                                                                                    |
|                         |                                                                             | Customer Support just now                                                                                                    |
|                         |                                                                             | Write a reply. 🖒 🖉 😔                                                                                                    |
|                         | Physical Planning Survey & Mapping                                          |                                                                                                    |
|                         | Approval of Part Development Plans Subdivision                              | <b>O</b>                                                                                                    |
|                         | Planning Documents Requisition Re-survey                                    |                                                                                                    |

# Notification

The system notifies the licensed surveyor of the request approval.

Click on the subject notification to launch the request.

|                         | 2:39:14 PM SHA                                        | MBA LAKO, HATI SAFI                                                                                                   | <b>?</b>      | Licensed Surveyor    |
|-------------------------|-------------------------------------------------------|----------------------------------------------------------------------------------------------------|---------------|----------------------|
| ardbisasa               | January 14, 2022                                      | Unread Notifications                                                                                                  | 366           |                      |
| Shamba Lako, Hati Safi! | Home / Dashboard / MoLPP / Survey / Applicati         | Re-survey<br>Survey request reference                                                                                 | ×             |                      |
|                         | Re-survey: Application DOS/RES                        | draft survey plan for approval<br>3 minutes ago                                                                       | eview the     | Ascertain Disapprove |
| Services                |                                                       | Re-survey<br>Survey request reference<br>DOS/RESURV/0QZIZ15C4D has been approved.Prev                                 | X<br>view the | _                    |
| My Properties           |                                                       | draft survey plan for approval 23 minutes ago                                                                         |               |                      |
| () My Appointments      | Application Details Documents                         | Re-survey<br>Survey application for re-survey reference                                                               | ×             |                      |
| My Tickets              | Status: Pending Approval                              | DOS/RESURV/QXVD6M2YA1 has been created by a<br>Login to the portal to approve this request with an OTI<br>3 hours ago | P             |                      |
| Notifications           | view the prepared survey plan under the documents tab | See All Notifications                                                                                                 |               |                      |
| e Account               | Verification                                          |                                                                                                    |               |                      |
|                         | Parties OTP sta                                       | atus                                                                                                    |               |                      |
|                         | Pauline Muthoni Macharia Verified                     |                                                                                                    |               | S CHERCE             |
|                         | Add signature                                         |                                                                                                    |               |                      |

#### **Request Details**

The system launches the Application Details tab.

Click on the *Document Tab* link to view the survey plan prepared by the Department of Survey & Mapping.

| Shamba Lako, Hati Safi! | Home / Dashboard / MoLPP / Survey / Applications Details                             |                      |  |  |  |
|-------------------------|--------------------------------------------------------------------------------------|----------------------|--|--|--|
|                         | Re-survey: Application DOS/RESURV/SYXYQBE66R                                         | Ascertain Disapprove |  |  |  |
| Services                |                                                                                      |                      |  |  |  |
| My Properties           | Progress level: Application being processed (91% done)                               |                      |  |  |  |
| () My Appointments      | Application Details Documents Invoices Feedback                                      |                      |  |  |  |
| My Tickets              | Status: Pending Approval                                                             |                      |  |  |  |
| Notifications           | View the prepared survey plan under the <i>documents tab.</i> Sign below and Approve |                      |  |  |  |
| e Account               | Verification                                                                         |                      |  |  |  |
|                         | Parties OTP status                                                                   |                      |  |  |  |
|                         | Pauline Muthoni Macharia Verified                                                    |                      |  |  |  |
|                         | Add signature                                                                        |                      |  |  |  |
|                         |                                                                                      |                      |  |  |  |
|                         |                                                                                      |                      |  |  |  |
|                         |                                                                                      | B                    |  |  |  |

#### **Draft Survey Plan**

The Draft Survey plan is listed under the *Process Documents*. Click *View* to open the document. The licensed surveyor should then select whether to *Ascertain* or *Disregard* the Submission.

|                           | 11:32:53 AN<br>December 2 | <b>1</b><br>21, 2020               |                               |                         | <b>4</b>            | Licensed Surveyor |
|---------------------------|---------------------------|------------------------------------|-------------------------------|-------------------------|---------------------|-------------------|
| Contraction of the second | Home / Das                | hboard / MoLPP / Survey / Applica  | tions Details                 |                         |                     |                   |
|                           | New Gr                    | ant: Application DOS/NC            | G/NTULABLDW8                  |                         |                     | Disregard         |
| Dashboard                 |                           |                                    |                               |                         |                     | Ascertain         |
| + MoLPP Services          |                           |                                    |                               |                         |                     |                   |
| 📊 My Properties           |                           |                                    | Progress level: Application b | eing processed (91% don | e)                  |                   |
| Appointments              | Applicatio                | on Details Documents               | Invoices                      |                         |                     |                   |
| Notifications             | No.                       | Application documents              | Action                        | No                      | Processes documents | Action            |
| Account                   | 1                         | Allotment letter                   | View                          | 1                       | Plan                | View              |
|                           | 2                         | Instrument calibration certificate | View                          |                         |                     |                   |
|                           | 3                         | Raw data                           | View                          |                         |                     |                   |
|                           | 4                         | Computation sheet                  | View                          |                         |                     |                   |
|                           | 5                         | Beacon certificate                 | View                          |                         |                     |                   |
|                           | 6                         | Survey plan parcels                | View                          |                         |                     |                   |

#### **Append signature**

#### The licensed surveyor should then append their signature and click on save.

The system then requests the surveyor to confirm the signature, if satisfied click yes.

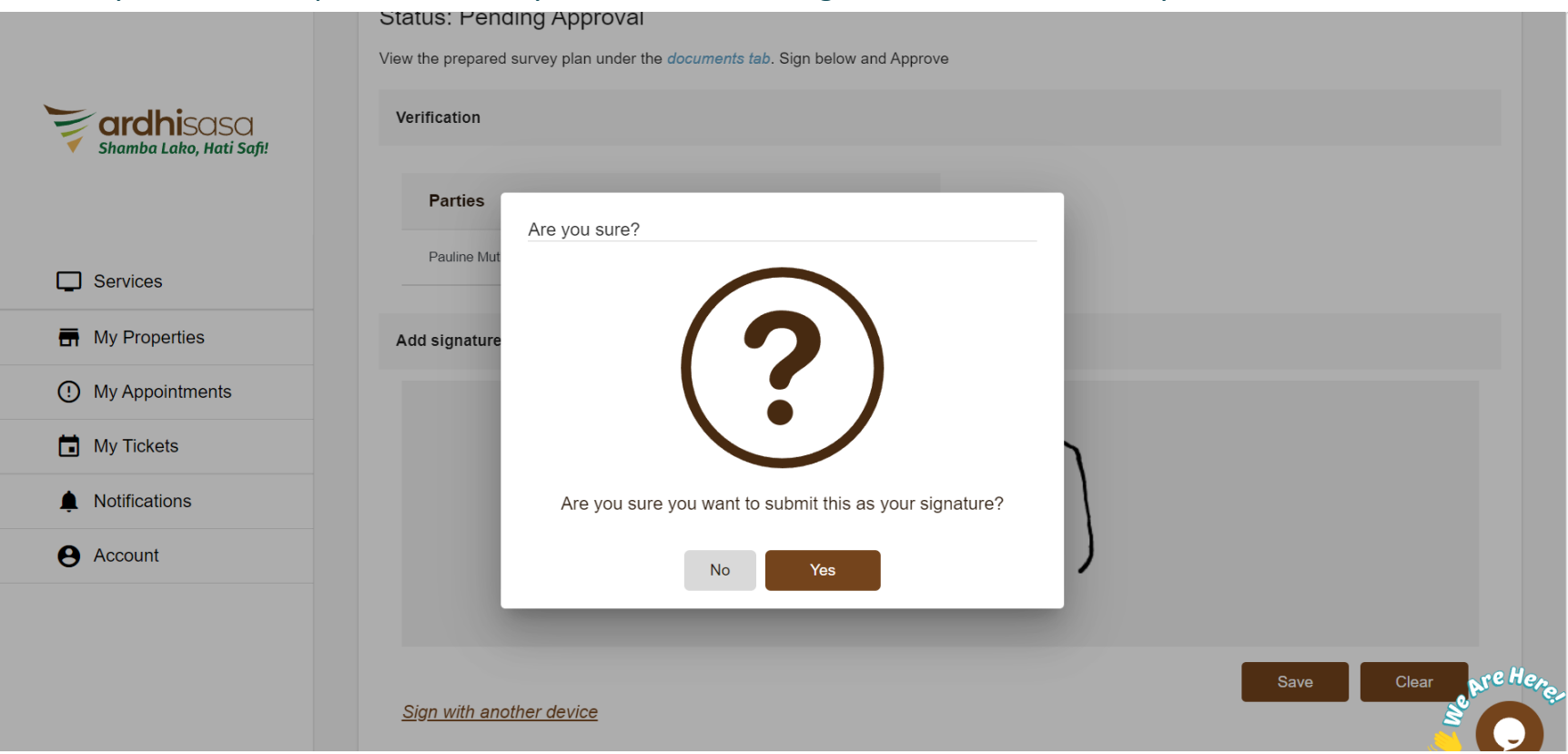

#### Ascertain

The ascertain button prompts the licensed surveyor to *Confirm whether the survey plan accurately represents their work.* 

Click on *Confirm* to affirm or *Cancel* to go back to the request details.

|                         | 2:39:59 PM<br>January 14, 2022 | SHAMBA LAKO, HATI SAFI                                                                           | Licensed Surveyor                       |
|-------------------------|--------------------------------|--------------------------------------------------------------------------------------------------|-----------------------------------------|
| Shamba Lako, Hati Safi! | Home / Dashboard / MoLF        | PP / Survey / Applications Details                                                               |                                         |
|                         | Re-survey: Applica             | ation DOS/RESURV/SYXYQBE66R                                                                      | Ascertain Disapprove                    |
| Services                | Ascertai                       | in Survey Plan                                                                                   | one)                                    |
| My Properties           |                                |                                                                                                  |                                         |
| () My Appointments      | Application I                  | Kindly confirm that the plan uploaded in the Document Tab is a true representation of your work. |                                         |
| My Tickets              | Status: Pe                     |                                                                                                  |                                         |
| Notifications           | view the prepar                | Cancel Confirm                                                                                   |                                         |
| e Account               | Verification                   |                                                                                                  |                                         |
|                         | Parties                        | OTP status                                                                                       |                                         |
|                         | Pauline Muthoni Macharia       | Verified                                                                                         | one Here.                               |
|                         | Signature                      |                                                                                                  | je o se o se o se o se o se o se o se o |

#### **Approved Requests**

#### The ascertained request is listed under the *Approved* list of applications.

#### Click *View* to launch the request.

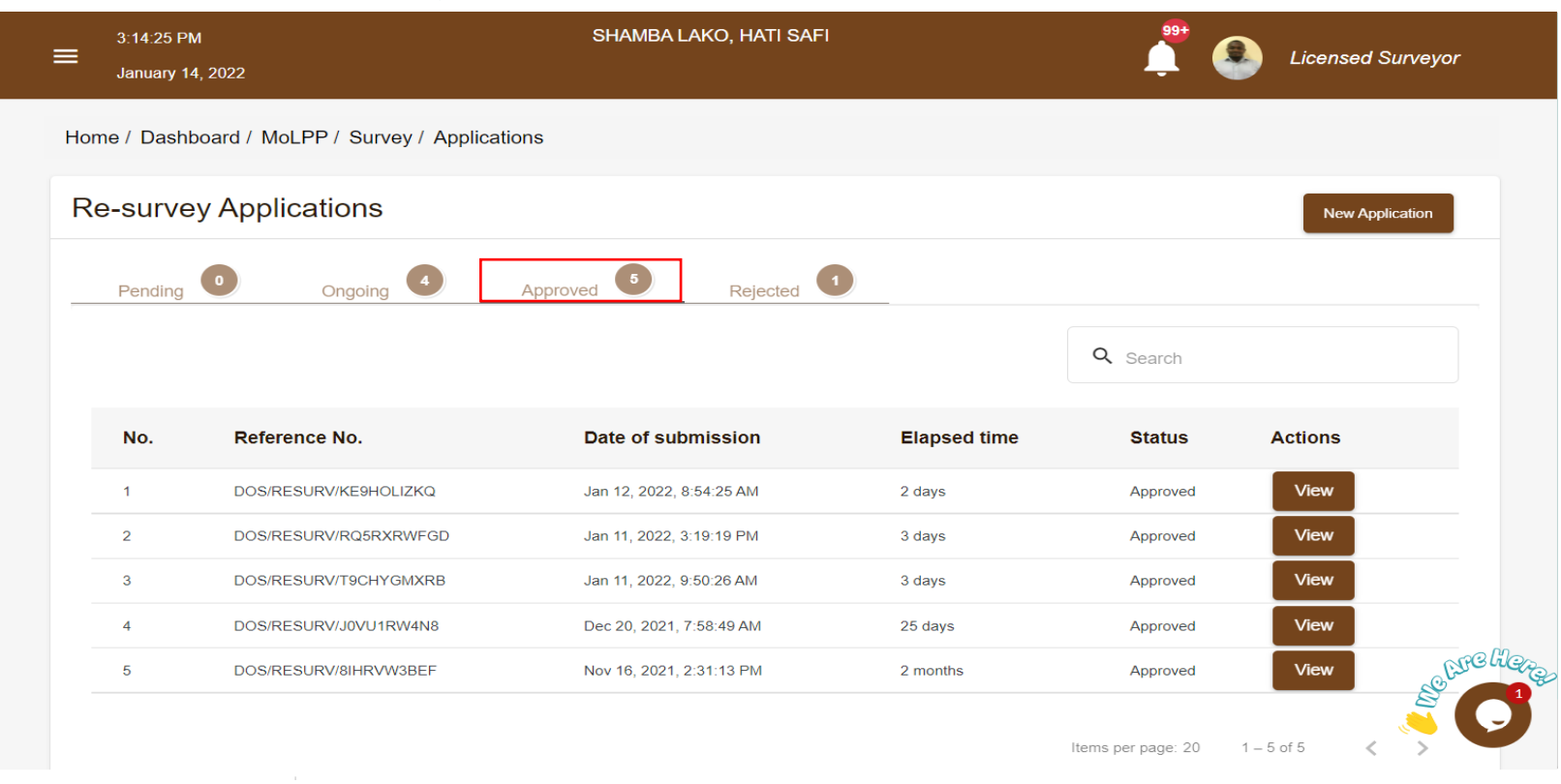

#### **Approved Survey Plan**

The Authenticated Survey plan is listed under the process documents.

Click on View to open the document for printing or viewing.

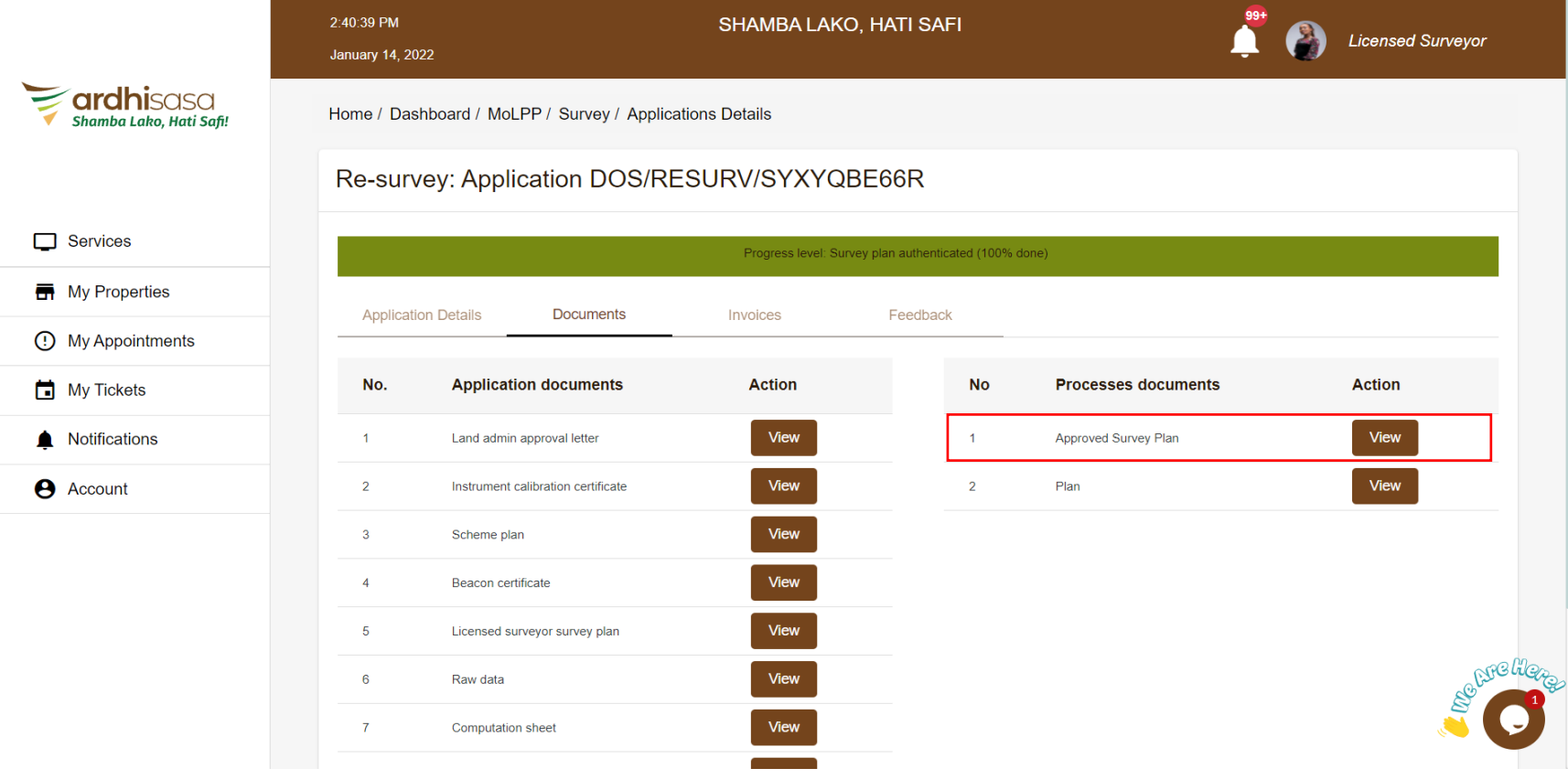

# Disregard

If the Licensed Surveyor clicks on *Disregard, the system prompts the surveyor to forward any grievances to the Department for review.* 

|                         | 2:39:52 PM<br>January 14, 2022 | SHAMBA LAKO, HATI SAFI                         | 🗯 👔 Licensed Surveyor |
|-------------------------|--------------------------------|------------------------------------------------|-----------------------|
| Shamba Lako, Hati Safi! | Home / Dashboard / MoLPP       | / Survey / Applications Details                |                       |
|                         | Re-survey: Applicat            | ion DOS/RESURV/SYXYQBE66R                      | Ascertain Disapprove  |
| Services                |                                | h the Survey Plan                              |                       |
| My Properties           | Add comment                    | ry issues with the submitted survey plan tone) |                       |
| My Appointments         | Application Write comme        | ent                                            |                       |
| My Tickets              | Status: Pe                     |                                                |                       |
| Notifications           | View the prepar                | Add                                            |                       |
| e Account               | Verification                   | Cancel Confirm                                 |                       |
|                         | Parties                        | OTP status                                     |                       |
|                         | Pauline Muthoni Macharia       | Verified                                       | Bre Here              |
|                         | Signature                      |                                                | - 🔾                   |

# Approved survey plan

Final Approved survey plan published

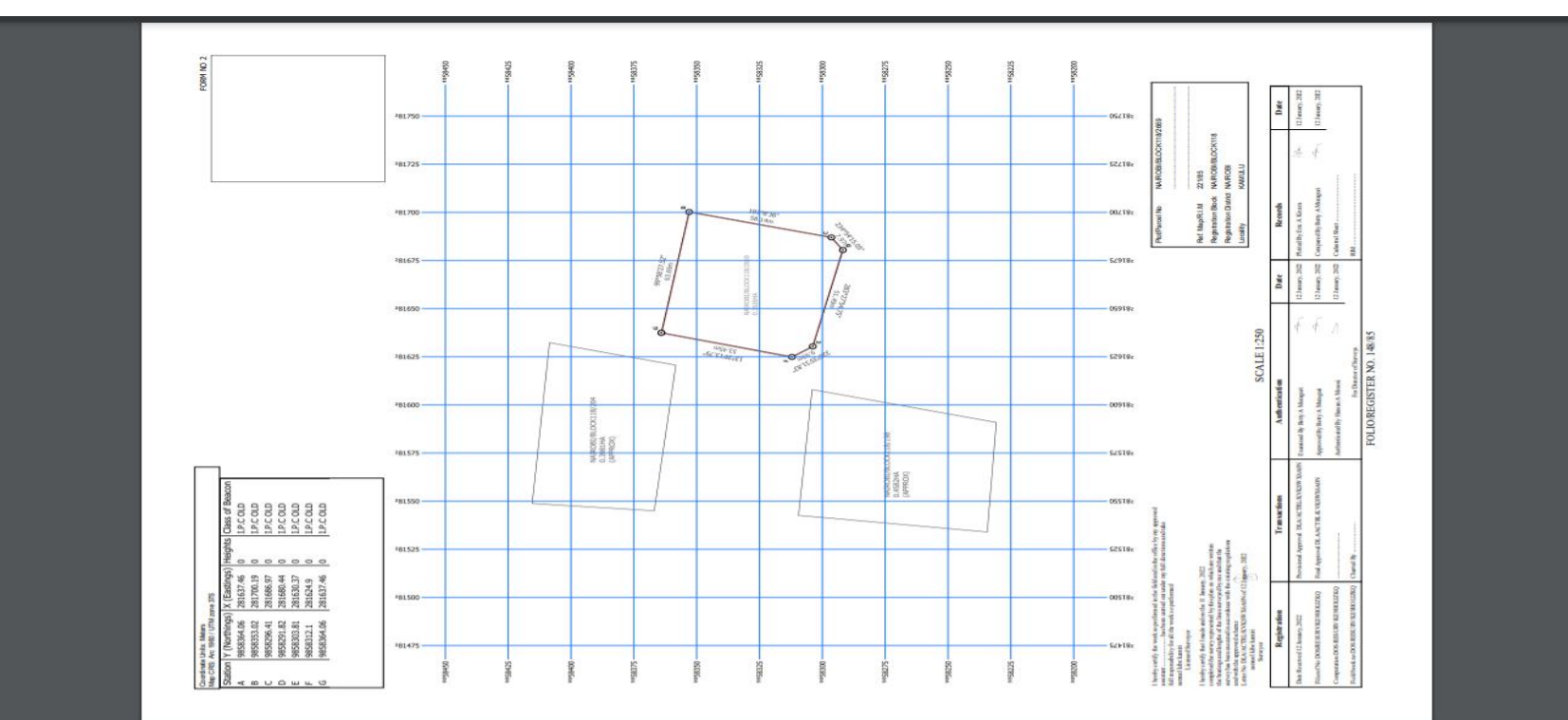

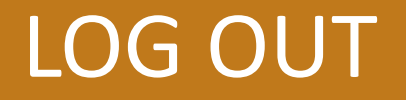